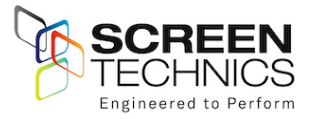

# 6500106 Connect IP Motor Controller

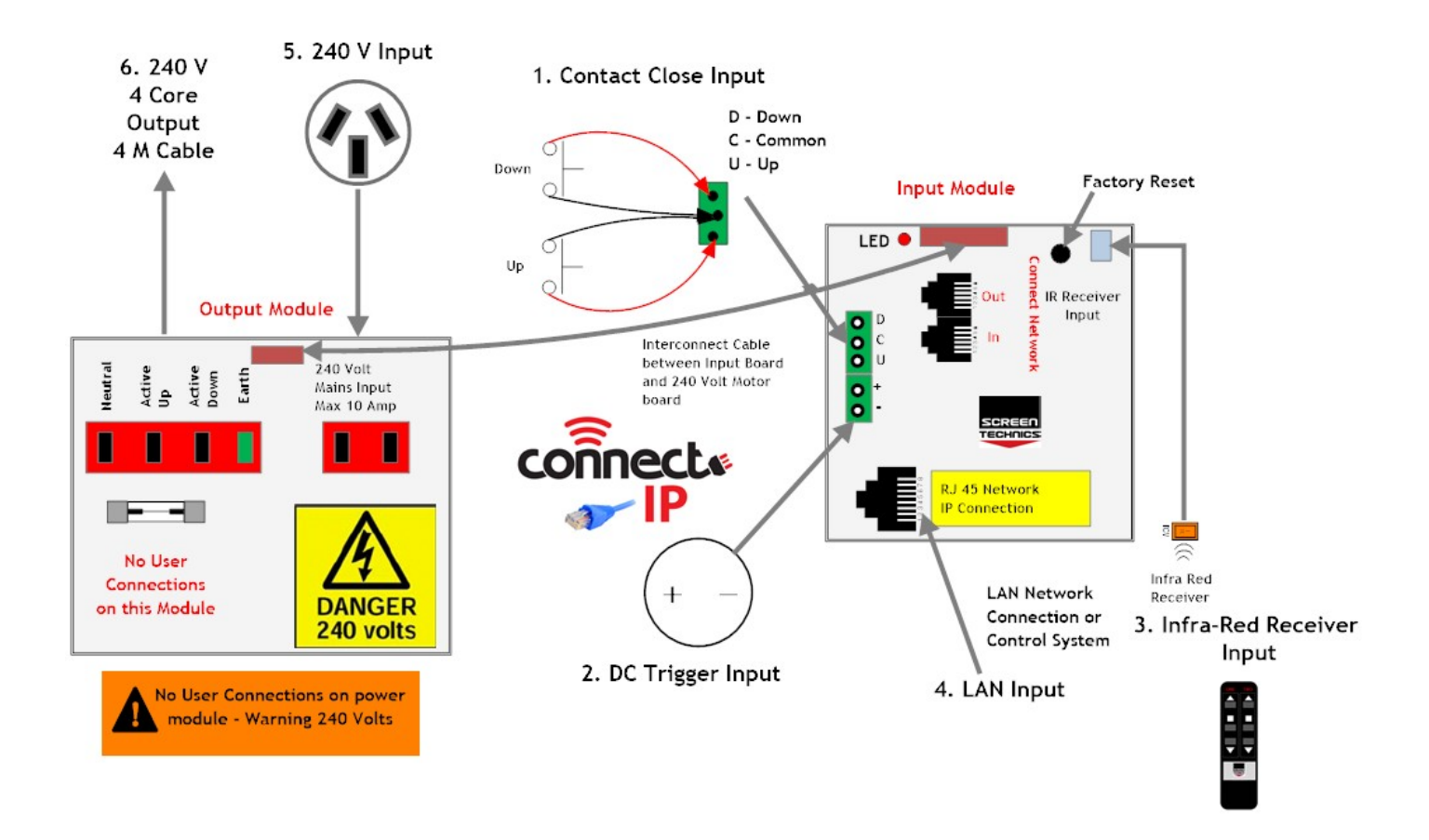

# Inputs on Motor Controller.

- 1. Contact Close Input.
  - a. Contact Close Input for local control
  - b. Requires 2 x Momentary contacts duration minimum 50 milliseconds
  - c. Dedicated contact for Up & Down
  - d. Stop command is close opposite travel contact or both Up & Down together
  - e. UP contact sends device to top position
  - f. DOWN contact sends to show position (Intermediate)
- 2. DC Trigger Input.
  - a. Down command is sent when a DC Voltage of 3 Volts @ 1mA minimum is applied to input
  - b. Up command is sent when a DC Voltage of less than 1.0 Volts DC @ 1mA is applied to input, a Down command is sent
  - c. Maximum cable length 75 meters approximately based 24 AWG gauge cable

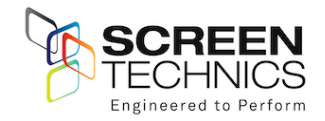

- 3. Infra-Red Input.
  - a. Supplied with 2 channel IR transmitter
  - b. Supplied with IR receiver with 300mm and 1.2M input lead
- 4. RJ45 LAN Input.
  - a. DHCP or Static IP addressable
  - b. Internal Web Browser
  - c. TCP/IP controllable
  - d. DHCP as standard
- 5. 240 Volt Input.
  - a. Three pin plug with lead
- 6. 240 Volt output to motor.
  - a. 4 Metre cable supplied

# IP Operation of motor controller.

- 7. PC Connect Software.
  - a. As the motor controller is DHCP default, this software will allow simple operation and identification of DHCP IP address allowing for operation and programming
  - b. Downloadable from <u>www.screentechnics.com.au</u> in FAQ tab
  - c. Connect motor controller to network
  - d. Run PC Connect software -
  - e. Software looks for Connect IP products on the network
  - f. Screen shot below showing that software has found IP connect motor controller showing allocated IP Address

| ID Type Version Status ponnection 1: 192.168.0.34 Disconnected Connect Browse | ID Type Version Status onnection 1: 192.168.0.34 Disconnected onnection 2: Module Not Found.           |                                   |                                    |                                       |          |           |        |                    |        |               |
|-------------------------------------------------------------------------------|----------------------------------------------------------------------------------------------------|-----------------------------------|------------------------------------|---------------------------------------|----------|-----------|--------|--------------------|--------|---------------|
| onnection 1: 192.168.0.34 Disconnected Connect Browse                         | onnection 1: 192.168.0.34 Disconnected Connect Browse<br>onnection 2: Module Not Found. Connect Browse | ID                                | Туре                               | Version                               | Status   |           |        |                    |        |               |
| onnection 1: 192.168.0.34 Disconnected Connect Browse                         | onnection 1: 192.168.0.34 Disconnected Connect Browse<br>onnection 2: Module Not Found. Connect Browse |                                   |                                    |                                       |          |           |        |                    |        |               |
| nnection 1: 192.168.0.34 Disconnected Connect Browse                          | nnection 1: 192.168.0.34 Disconnected Connect Browse<br>nnection 2: Module Not Found. Connect Browse   |                                   |                                    |                                       |          |           |        |                    |        |               |
|                                                                               | onnection 2: Module Not Found.                                                                         |                                   |                                    |                                       |          |           |        |                    |        |               |
| Address Port Function Direction String Hide L                                 |                                                                                                    | onnection<br>onnection            | 1: 192.168.<br>2: Module N<br>Port | .0.34 Disco<br>lot Found.<br>Function | onnected | Direction | String | Connect<br>Connect | Browse | Hide I        |
| kiddress Port Function Direction String Hidde L                               | Save                                                                                                   | onnection<br>onnection            | 1: 192.168.<br>2: Module N         | .0.34 Disco<br>lot Found.             | onnected | Direction | String | Connect<br>Connect | Browse | Hide I<br>Sav |
| Address Port Function Direction String Hidde L                                | Save                                                                                                   | onnection<br>onnection<br>Address | 1: 192.168.<br>2: Module N         | .0.34 Disco<br>lot Found.<br>Function | onnected | Direction | String | Connect            | Browse | Hide I<br>Sav |
| Address Port Function Direction String Hidde L                                | Save                                                                                                   | onnection<br>onnection<br>Address | 1: 192.168.<br>2: Module N         | .0.34 Disco<br>lot Found.<br>Function | onnected | Direction | String | Connect            | Browse | Hide I<br>Sav |

g. Connect to module using "connect button"

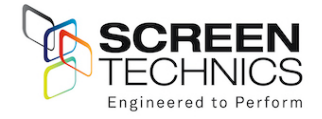

- h. Screenshot below shows GUI screen
  - i. Connect projection screen or lifter can be operated from this GUI

|              |            |                      |                    | MacConnect                                     |
|--------------|------------|----------------------|--------------------|------------------------------------------------|
| ID<br>1      | Type<br>61 | Version Sta<br>40 Ma | atus<br>anual STOP | Up Down Stop Calibrate Rattle                  |
|              |            |                      |                    |                                                |
|              |            |                      |                    |                                                |
| Connection 1 | 192.168    | .0.34 STCONNE        | CTAC03D3 Rea       | idy Disconnect Browse                          |
| Connection 2 | Module N   | Not Found            |                    | Connect Browse                                 |
| Address      | Port       | Function             | Direction          | String Hide Log                                |
| 192.168.0.34 | 3001       | Get Module Id        | s Receive          | 165, 1, 255, 255, 255, 255, 255, 255, 255,     |
| 192.168.0.34 | 3001       | Get Module Ty        | ypes Send          | 66 3781                                        |
| 192.168.0.34 | 3001       | Get Module Ty        | ypes Receive       | 166, 61, 255, 255, 255, 255, 255, 255, 255, 25 |
| 192.168.0.34 | 3001       | Get Module Ve        | ersions Send       | 68 3781                                        |
| 192.168.0.34 | 3001       | Get Module Ve        | ersions Receive    | 168, 40, 255, 255, 255, 255, 255, 255, 255, 25 |
| 192.168.0.34 | 3001       | Get Module St        | tatus Send         | 67 3781                                        |
| 192.168.0.34 | 3001       | Get Module St        | tatus Receive      | 167, 10, 255, 255, 255, 255, 255, 255, 255, 25 |

- ii. Status shows current position
- i. GUI shows IP address, port number and command structure for operation commands
- j. UP command is IP address, port number 30 1
- k. Software updates string after all comma

| ID         Type         Version         Status           1         61         40         At TOP         Up         Down         Stop         Calibrate         Rattle           Connection 1: 192.168.0.34 STCONNECTAC03D3 Ready           Disconnect         Browse           Connection 2: Module Not Found           Modules String           192.168.0.34         3001         Get Module Status         Receive         167, 6, 255, 255, 255, 255, 255, 255, 255,                                                                                                    |                                |                     |                            |                  | MacCo      | nnect   |          |        |       |        |      |           |          |
|----------------------------------------------------------------------------------------------------|--------------------------------|---------------------|----------------------------|------------------|------------|---------|----------|--------|-------|--------|------|-----------|----------|
| Connection 1:       192.168.0.34 STCONNECTAC03D3 Ready       Disconnect       Browse         Connection 2:       Module Not Found       Connect       Browse         Address       Pert       Function       Direction       String         192.168.0.34       3001       Get Module Status       Receive       167, 6, 255, 255, 255, 255, 255, 255, 255,                                                                                                    | ID<br>1                        | Type<br>61          | Version S                  | Status<br>At TOP |            | Up      | Down     |        | Sto   | p      |      | Calibrate | Rattle   |
| Address         Port         Function         Direction         String         Hide Log           192.168.0.34         3001         Get Module Status         Receive         167, 6, 255, 255, 255, 255, 255, 255, 255,                                                                                                    | Connection 1:<br>Connection 2: | 192.168<br>Module I | 8.0.34 STCONN<br>Not Found | IECTAC03D3 F     | Ready      |         | Disconne | ct t   | Brows | se     |      |           |          |
| 192.168.0.34         3001         Get Module Status         Receive         167,         6,         255,         255,         255,         255,         255,         255,         255,         255,         255,         255,         255,         255,         255,         255,         255,         255,         255,         255,         255,         255,         255,         255,         255,         255,         255,         255,         255,         255,         255,         255,         255,         255,         255,         255,         255,         255,         255,         255,         255,         255,         255,         255,         255,         255,         255,         255,         255,         255,         255,         255,         255,         255,         255,         255,         255,         255,         255,         255,         255,         255,         255,         255,         255,         255,         255,         255,         255,         255,         255,         255,         255,         255,         255,         255,         255,         255,         255,         255,         255,         255,         255,         255,         255,         255,         255, <th< th=""><th>Address</th><th>Port</th><th>Function</th><th>Direct</th><th>ion String</th><th></th><th></th><th></th><th></th><th></th><th></th><th></th><th>Hide Log</th></th<> | Address                        | Port                | Function                   | Direct           | ion String |         |          |        |       |        |      |           | Hide Log |
| 192.168.0.34         3001         Up         Send         301         Save           192.168.0.34         3001         Up         Receive         130, 1, 1         Save           192.168.0.34         3001         Status Change         Receive         9999         Save         Save           192.168.0.34         3001         Get Module Status         Send         67 3781         Save         Save                                                                                                    | 192.168.0.34                   | 3001                | Get Module                 | e Status Recei   | ve 167,    | 6, 255, | 255, 255 | 255,   | 255,  | 255,   | 255, | 255       |          |
| 192.168.0.34         3001         Up         Receive         130, 1, 1           192.168.0.34         3001         Status Change         Receive         9999           192.168.0.34         3001         Get Module Status         Send         67 3781           192.168.0.34         3001         Get Module Status         Send         167 0.255 255 255 255 255 255 255 255 255 255                                                                                                    | 192.168.0.34                   | 3001                | Up                         | Send             | 30 1       |         |          |        |       |        |      |           | Save     |
| 192.168.0.34         3001         Status Change         Receive         9999           192.168.0.34         3001         Get Module Status         Send         67 3781           192.168.0.34         3001         Get Module Status         Send         67 3781                                                                                                    | 192.168.0.34                   | 3001                | Up                         | Recei            | ve 130,    | 1, 1    |          |        |       |        |      |           |          |
| 192.168.0.34         3001         Get Module Status         Send         67 3781           192.168.0.34         3001         Get Module Status         Receive         167 0.255 255 255 255 255 255 255 255 255 255                                                                                                    | 192.168.0.34                   | 3001                | Status Cha                 | nge Recei        | ve 9999    |         |          |        |       |        |      |           |          |
| 192 168 0 34 3001 Get Module Status Peceive 167 0 255 255 255 255 255 255 255 255                                                                                                    | 192.168.0.34                   | 3001                | Get Module                 | e Status Send    | 67 37      | 81      |          |        |       |        |      |           |          |
| 132.100.0.34 3001 Bet Module Status Receive 107, 0, 203, 203, 203, 203, 203, 203, 205                                                                                                    | 192.168.0.34                   | 3001                | Get Module                 | e Status Recei   | ve 167,    | 0, 255, | 255, 255 | , 255, | 255,  | 255, 3 | 255, | 255       |          |
| 192.168.0.34 3001 Status Change Receive 9999                                                                                                    | 192.168.0.34                   | 3001                | Status Cha                 | nge Recei        | ve 9999    |         |          |        |       |        |      |           |          |

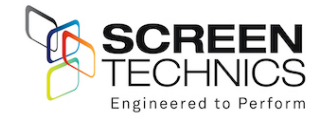

- 8. Simple web browser operation.
  - a. Selecting browse button on GUI opens simple control web browser page
  - b. Can be viewed in web browser via IP address

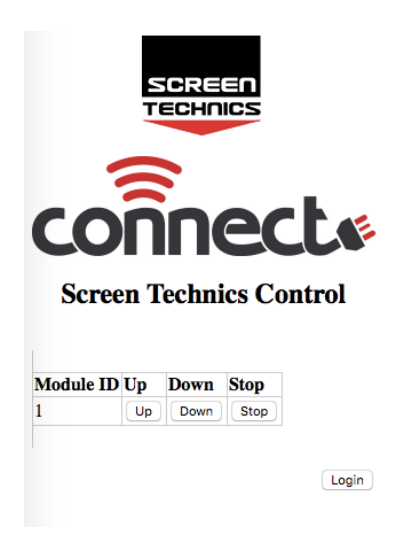

- c. Device can be operated from this page
- 9. Full operation and programming of Connect IP motor controller
  - a. Select LOGIN from Screen Technics Control Page

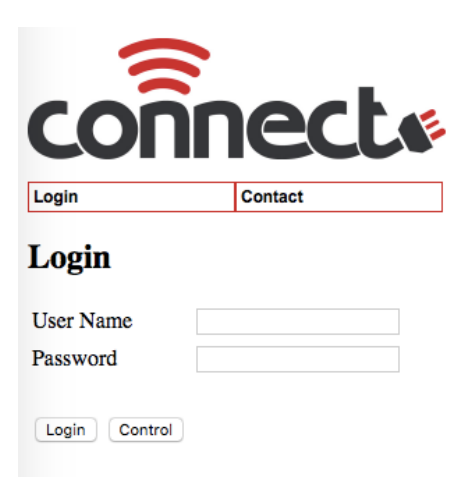

- b. Connect Login screen will be shown
- c. Input User Name: Admin Password : Connect
- d. Direct Control page is displayed
  - i. Module can be operated from this page
  - ii. Status indication of screen use refresh to obtain latest status update
  - iii. MAF address and Module ID shown (Always
  - iv. Partial 1 & 2 operate as stop unless programmed

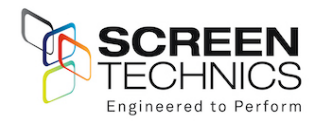

|             |           | sch        |             |        |     |        |             | SCREE   |
|-------------|-----------|------------|-------------|--------|-----|--------|-------------|---------|
|             | <u> </u>  |            |             |        |     |        |             |         |
| Login       | Con       | trol       | System      | 1      |     | Setup  | Diagnostics | Contact |
|             |           |            |             |        |     |        |             |         |
| MAF Address | Module ID | Up Partial | 1 Partial 2 | Down S | top | Status |             |         |

# 10. IP Address Settings

- a. Select IP SET UP from setup drop down menu
- b. Shows default and current IP address
- c. Enable DHCP on/off (Default is Yes)
- d. Shows Default IP address & Current IP address (DHCP)
- e. Change "enable DHCP to NO for static IP

System

- f. Mac address set up (If replacing on network)
- g. Reboot required after IP address or MAC address change

Setup

Diagnostics

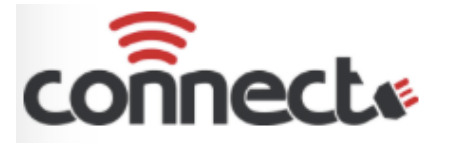

Control

| SCREEN   |  |
|----------|--|
| TECHNICS |  |
|          |  |

Contact

#### **IP** Setup

Login

| Enable DHCP        | Yes \$<br>STCONNECTAC03D3 |       |       |       |  |  |  |
|--------------------|---------------------------|-------|-------|-------|--|--|--|
| Module Name        |                           |       |       |       |  |  |  |
| IP Address         | 192                       | . 168 | .1    | . 253 |  |  |  |
| Subnet Mask        | 255                       | .255  | . 255 | .0    |  |  |  |
| Gateway IP Address | 192                       | . 168 | .1    | .1    |  |  |  |

Update

#### **Current Operating IP Parameters**

| DHCP               | On              |       |       |      |  |
|--------------------|-----------------|-------|-------|------|--|
| Module Name        | STCONNECTAC03D3 |       |       |      |  |
| IP Address         | 192             | . 168 | . 0   | .34  |  |
| Subnet Mask        | 255             | .255  | . 255 | .0   |  |
| Gateway IP Address | 192             | . 168 | . 0   | .254 |  |

#### MAC Address Setup

MAC Address (Hex) 00:1e :c0:ac :03:d3 Permanent MAC Address "00":"1e":"c0":"ac":"03":"d3"

Update

Changes to the IP setup and to the MAC address will only take effect from the next reboot. You will need to refresh this page after the reboot.

Reboot

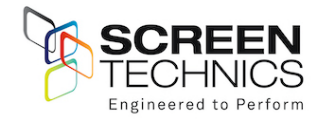

## **11.**Connect Network Info.

- a. Select system on top menu
- b. Select Connect Network Info in drop down menu
- c. Window shows
  - i. Software version
  - ii. Module type
  - iii. MAF Address & Module ID

|         |               |                     |         |             | TECHNI  |
|---------|---------------|---------------------|---------|-------------|---------|
| ogin    | Control       | System              | Setup   | Diagnostics | Contact |
| Connect | t Network Inf | 0                   |         |             |         |
| Connect | t Network Inf | 0<br>de Type Status | Version |             |         |

18

#### 12. Register settings.

- a. Select system on top menu
- b. Select module settings on drop down menu
- c. Select Module ID or MAF address and load
- d. This menu will enable changes of features within the module
- e. 127 registers in total
- f. Screen shot below showing register page

| Imported From IE | 🗋 Redleaf Audiovisual | Leading supplier of | 🞖 Google  Companyweb - | Ho 🛃 Cope Log In | dep PROJECTION SCREE |
|------------------|-----------------------|---------------------|------------------------|------------------|----------------------|
|                  |                       |                     |                        |                  |                      |
| con              | nect                  | (F)                 |                        |                  |                      |
|                  | Control               | Sustam              | Satur                  | Diagnostica      | Contact              |
| Login            | Control               | system              | Setup                  | Diagnostics      | Contact              |
| Module Set       | tings                 |                     |                        |                  |                      |
|                  |                       |                     |                        |                  |                      |
| Module ID        |                       | 1 -                 | Load                   |                  |                      |
| MAF Address      |                       | 1 💌                 | Load                   |                  |                      |
| Register         | Value                 |                     | Upda                   | ate              |                      |
| 1                | 42                    |                     | Upo                    | late             |                      |
| 2                | 100                   |                     | Upo                    | late             |                      |
| 3                | 9999                  |                     | Upo                    | late             |                      |
| 4                | 9999                  |                     | Upo                    | late             |                      |
| 5                | 421                   |                     | Upo                    | late             |                      |
| 6                | 0                     |                     | Upd                    | late             |                      |
| 7                | 0                     |                     | Upd                    | late             |                      |
| 8                | 65343                 |                     | Upd                    | late             |                      |
| 9                | 0                     |                     | Upd                    | late             |                      |
| 10               | 32383                 |                     | Upd                    | late             |                      |
| 11               | 0                     |                     | Upd                    | late             |                      |
| 12               | 32766                 |                     | Upd                    | late             |                      |
| 13               | 31                    |                     | Upd                    | late             |                      |
| 14               | 0                     |                     | Upd                    | late             |                      |
| 15               | 0                     |                     | Upd                    | late             |                      |
| 16               | 0                     |                     | Upd                    | late             |                      |
| 17               | 0                     |                     | Upp                    | late             |                      |

Update

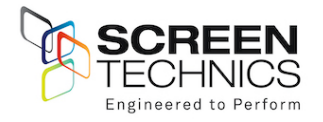

- g. Commonly used registers
  - i. Register 75 sets IR group operation
  - ii. Register 78 sets Module ID number

## 13. Infra-Red Group Bitmap calculator.

- a. Add the value of IR groups
- b. If you wish the module to operate on Group 1 only change register 75 to a value of 2
- c. If you wish the module to operate on Group 1 & 2 only change register 75 to a value of 6

# Infra-Red Group Bitmap Register 75

Calculate the register number by using following table: -

Transfer the Value for each required group to the right column.

The Total of the values in the right column then becomes the Register Value

E.g., to set groups 1, 2 then the Total value is 6.

| <u> </u> |       |
|----------|-------|
| GROUP    | VALUE |
| 1        | 2     |
| 2        | 4     |

#### 14. Contact Close Switch Groups.

a. Default setting is 2

#### 15.IP Connect Serial Protocol.

- a. This serial command protocol is essentially the same for all console channels
  - (a) TELNET via TCP/IP (2 ports)
  - (b) HTTP via port 80

#### Format

The stream is made up of messages. A message consists of 1 to 80 printable ascii characters followed by and end of message. An end of message is one or more of CR and LF optionally combined with any number of delimiters.

A message is made up of unsigned numerical value fields in decimal format separated by one or more delimiters. A delimiter is any single or combination of space, comma or tab.

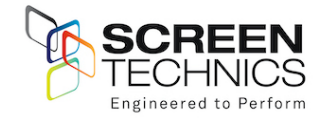

Examples of valid messages to the IP Connect module are given below. All these messages have the same meaning.

A message is not a valid message if It contains more than 80 characters before an end of message character is received. It contains a character that is not <CR>,<LF>,<TAB>,<SPACE>,0,1,2,3,4,5,6,7,8,9,",". A numerical field exceeds 65535 It contains more than 10 fields

If a packet is determined to be not a valid message it is ignored. If a message is determined to be invalid before the end of message is ignored, then all characters received are ignored until an end of message character is received.

Messages from the IP Connect module comply with the requirements of the incoming messages but in addition are fixed width formatted. Each numerical field is made of 5 characters (leading spaces and digits). A comma delimiter is included. An Example is shown below.

1, 3, 45<CR><LF>

16. Control Commands.

- a. These commands are used to control the operation of screens.
- b. Unified address is MAF address plus 16 e.g. Module 1 is Unified address 17

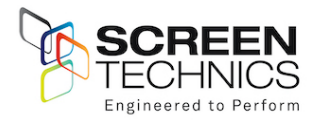

# Operate Module Direct

| COMMAND | Value                            | Description                                             |
|---------|----------------------------------|---------------------------------------------------------|
| 30      | Unified Address<br>or Module ID  | Operate Module UP to top position                       |
| 31      | Unified Address                  | Operate Module moves to Bottom                          |
|         | or Module ID                     | (Service Position)                                      |
| 33      | "Unified Address<br>or Module ID | Operate Module moves to Intermediate<br>(Show Position) |
| 36      | Unified Address<br>or Module ID  | Operate Module STOP                                     |

c. Example of direct command
 Connected to 192.168.0.32:3001 – command 30 1 using module ID would see the screen move to up position
 Connected to 192.168.0.32:3001 – command 30 17 using MAF address would see the screen move to up position

## IR Group Commands

- d. Each module will require programming via register 75, as per point 15 in document
- e. Example of direct command Connected to 192.168.0.32:3001 – command 20 1, would see the lifter programmed to operate or IR group 1 move to up position

| Command | IR Group        | Description           |
|---------|-----------------|-----------------------|
| 20      | IR Group 1 or 2 | Operate IR Group UP   |
| 23      | IR Group 1 or 2 | Operate IR Group DOWN |
| 26      | IR Group 1 or 2 | Operate IR Group STOP |

#### Operate IR Group

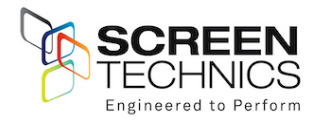

# Switch Group Commands

- a. Each module will require programming via register 74, as per point 11 in document
- Example of direct command
   Connected to 192.168.0.32:3001 command 020 1 would see all screens programmed to operate on Switch group 1 move to up position
- c. Command followed by value 0 operates all modules connected via Connect Network including the Connect IP module

| Command | Switch Group        | Description               |  |  |  |
|---------|---------------------|---------------------------|--|--|--|
| 10      | SWITCH Group 1 or 2 | Operate Switch Group UP   |  |  |  |
| 13      | SWITCH Group 1 or 2 | Operate Switch Group DOWN |  |  |  |

# Operate Switch Group

# 17. Module Status Feedback

A module status buffer (20 record FIFO) is updated as a automatically generated Send Register Commands with register number = 0x20 are sent from each module.

The module status buffer contains the Module ID (1 byte), and Module Status (2 bytes)

| Command |  |
|---------|--|
| 50      |  |

Response from module e.g., 150, 6, 1, 0 – value 6 indicates screen at top

| Command | Value 1 | Value 2   | Value 3                          |
|---------|---------|-----------|----------------------------------|
| 150     | Status  | Module ID | Module Status Register<br>(0x20) |

Note – Status=1 is returned if valid data and no further records in the status buffer Status=2 is returned if valid data and there are still records in status buffer Status=3 is returned if valid data, but the buffer is full (e.g. may have lost data) Status=6 is returned if there are no new records

This buffer is updated when screens are moved. It is also updated automatically every 60 seconds. It needs to be polled regularly to clear the stored data otherwise it will get full, and records will be lost. Even though screens may not be moving the data is being updated even though the status is the same

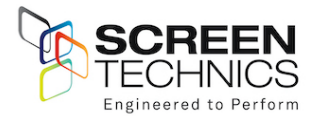

| Response Type | Connect IP Motor | Paspapa Tupa Na  | Connect IP Motor |
|---------------|------------------|------------------|------------------|
| No            | Controller       | Response Type No | Controller       |
| 0             | Moving top       | 9                | At PP2           |
| 1             | Moving bot       | 10               | Stopped manual   |
| 2             | Moving PP1       | 11               | Error            |
| 3             | Moving PP2       | 12               | Spare            |
| 4             | Moving PPT       | 13               | Fail-timeout     |
| 5             | Moving PPB       | 14               | Fail – current   |
| 6             | At TOP           | 15               | Rattle           |
| 7             | At BOTTOM        | 16               | At PPT           |
| 8             | At PP1           | 17               | At PPB           |

# 18. Factory Reset Switch

- a. Single long press for about five seconds
  - i. Factory Default Mode selected.
  - ii. LED double flashes.
  - iii. Pressing button again exits mode.
  - iv. Power cycle off / on for 10 seconds or receiving an IR command exits this mode.
- b. Puts module into Static IP Mode
  - i. Default IP address is 192.168.1.253
  - ii. Module can be accessed via web browser
- c. Single short press for about three seconds
  - Screen Rattle command.
  - Three seconds down, one second up.
  - LED single flashes while in this function.
  - Pressing button again stops screen.
  - Function is exited when screen operation finished, or another screen operate command is acted on.
- d. Double short press for about two seconds per button press
  - Lifter Up command. Screen travels to Up limit. LED single flashes while in this function. Pressing button again stops lifter. Function is exited when lifter travels to Up position or another operate command is sent.
- e. Triple short press for about two seconds per button press
  - Lifter Down command. Screen travels to down limit.
  - LED single flashes while in this function.
  - Pressing button again stops screen.
  - Function also exited when screen operation finished or another screen operate command is acted on.

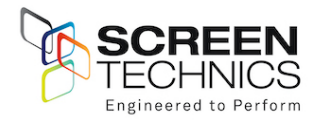

## 19. AMX Device Discovery

- a. This feature allows the IP motor controller to be identified by AMX AV Control Systems. When polled the IP CONNECT module responds with a Beacon message which contains device specific information. (E.g., Make, Model, Version)
   With this information the AMX system can then configure itself with the correct protocol to be able to control the IP Connect Module.
- b. The protocol works for any of the Serial ports, and over TCP/IP.
- c. The AMX "Device Discovery White Paper.Doc" defines the The Dynamic Device Discovery Protocol the connection methods and data interactions required to dynamically connect a third party device to a NetLinx Master via either serial or IP connectivity.
- d. AMX Discovery is enabled using Register 80 or via internal web browser

Should you have any questions regarding the installation of our products please call our sales desk on +61 2 4869 2100 for assistance

Screen Technics 5-7 Vale Road, Moss Vale, NSW 2577 Australia Ph: +61 2 4869 2100 New Zealand Ph: 0800 022 821

# Thinking Screens ..... Think Screen Technics